附件 2: 辅修学士学位、辅修专业网上缴费服务指南

#### 步骤1:进入教务系统

#### (一) 校园内网进入教务系统

(1) 办事中心进入教务系统

打开浏览器,进入学校官网,点击"办事中心"的用户名/密码, 跳转到登录页面,输入账号、密码和验证码(输入的账号密码为校园 网络统一身份认证的账号密码)即可进入首页。进入首页后选择"学 习学术——辅修学士学位、专业报名"。

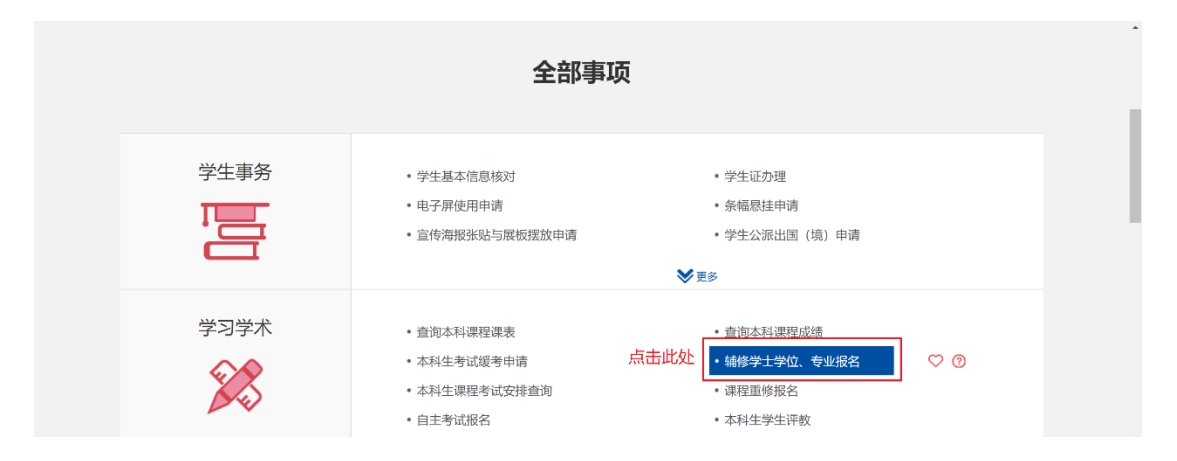

(2) 本科生院官网进入教务系统

打开浏览器,进入学校官网,选择"人才培养——本科生教育"进入本科生院官网,选择"教务系统——教师学生入口",登录后选择辅修申请。

| 学生入口   教职工入口   校友入口   考生与访客 |      |                                                                                                    |        |      |  |
|-----------------------------|------|----------------------------------------------------------------------------------------------------|--------|------|--|
| 学校概况                        | 组织机构 | 科学研究                                                                                                    | 人才培养   | 师资队伍 |  |
|                             |      |                                                                                                    | 学科专业目录 |      |  |
|                             |      | and the second                                                                                                    | 本科生教育  |      |  |
|                             |      | The state of the state of the s | 研究生教育  |      |  |

| 小田湾ノガナキ<br>иман сконсство цансалти |                             |                                                                                       | #x-   🖹   🧕                               |   |
|------------------------------------|-----------------------------|---------------------------------------------------------------------------------------|-------------------------------------------|---|
| <b>欢迎来到哈尔滨</b>                     | 工程大学应用管理平台                  |                                                                                       | <b>許用服务</b><br>輔修申请                       |   |
| 师生服务                               |                             |                                                                                       | ♥ 消息通知                                    | > |
| 取的課表                               | 医 医 成绩前的 成绩前的 鼠标悬浮在辅修申请上,点击 | 国<br>18<br>19<br>19<br>19<br>19<br>19<br>19<br>19<br>19<br>19<br>19<br>19<br>19<br>19 | 智无任何通知                                    |   |
| 学籍异动应用                             | 度为申请 通入应用 通送入应用 通货申请        | (L)<br>校历查看(Pâ                                                                        | 通知公告<br>各位同学课表查询功能于9月8日6:0<br>欢迎使用金智新教务系统 | > |

### (二) <u>外网</u>进入教务系统

<u>注:外网必须先经过校园信息门户</u>才可进入系统。打开浏览器, 进入学校官网,选择"数字校园——校园信息门户",登录选择办事 中心后,剩余步骤与内网进入教务系统步骤一致。学生也可登录信息 门户后选择应用中心,选择本科生人才培养信息系统——教师学生入 口,进入教务系统。

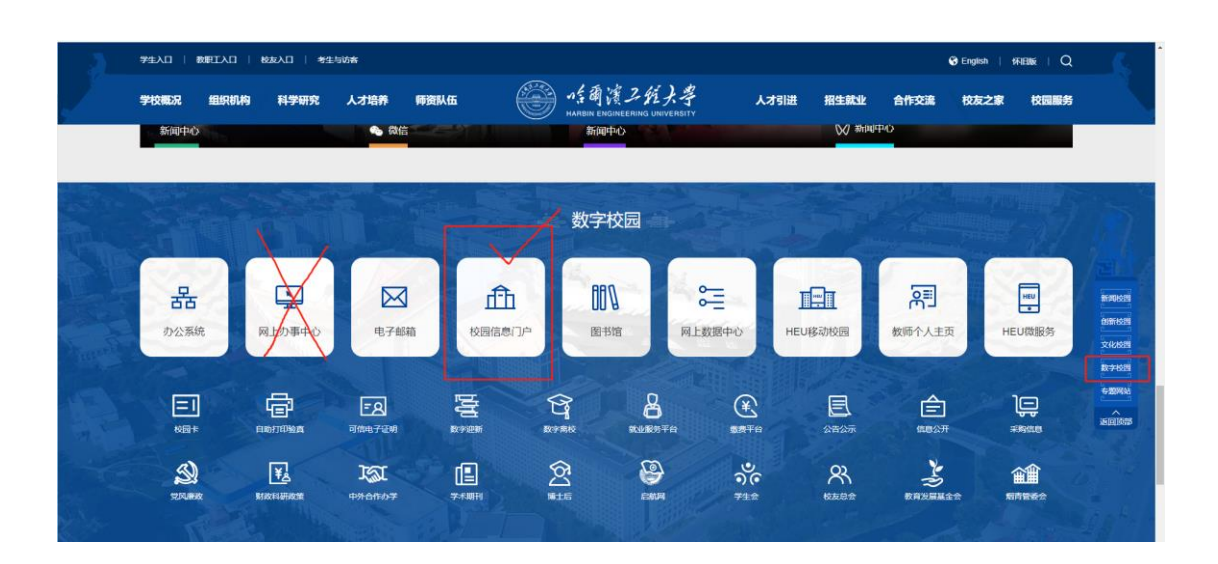

# 步骤 2:选择批次进行缴费

| 辅修专业报名申请   I 可报名批次   无可报名的批次   无可报名的批次   1 报名记录   那试验费批次 ①   1 报名记录   1 报名记录   1 微黄记录   1 微黄记录   1 微黄记录   1 微黄记录   1 微黄记录   1 微黄记录   1 微黄记录   1 微黄记录   1 微黄记录   1 微黄说 ①   1 微黄:   1 微黄:   1 微黄 |
|----------------------------------------------------------------------------------------------------|
| 可报名批次         无可报名的批次         1 报名记录         新试缴费批次 ①         开游年級:       2023 03:04 160;220         現金供給学型:       09 经济管理学院<br>报名和此时间:         建筑结修专业:       工商管理制修学士学位         // 鐵费记录 点击:       "缴费" 进行辅修费用缴纳         操作 量面微变 ● 純修学生型 ● 純修学生型 ● 純修学生型 ● 純修学生 ● 純修学生 ● 純修学生 ● 純修学生 ● 純修学生 ● 純修学生 ● 純修学生 ● 純修学生 ● 純修学生 ● 純修学生 ● 純修学生 ● 純修学生 ● 純修学生 ● 純修学生 ● 純修学生 ● 純修学生 ● 純修学生 ● 純修学生 ● 純修学生 ● 純修学生 ● 純修学生 ● 純修学生 ● 純修学生 ● 純修学生 ● 純修学生 ● 純修学生 ● 純修学生 ● 純修学生 ● 純修学生 ● 純修学生 ● 純修生 ● 純修学生 ● 純修学生 ● 純修学生 ● 純修学生 ● 純修学生 ● 純修学生 ● 純修学生 ● 純修学生 ● 純修学生 ● 純修生 ● 純修学生 ● 純修学生 ● 純修学生 ● 純修学生 ● 純修学生 ● 純修学生 ● 純修学生 ● 純修生 ● 純修学生 ● 純修生 ● 純修学生 ● 純修生 ● 純修生 ● 純修学生 ● 純修生 ● 純修生 ● 純修生 ● 純修生 ● 純修生 ● 純修生 ● 純修生 ● 純修生 ● 純修生 ● 純修生 ● 純修生 ● 純修生 ● 純修生 ● 純修生 ● 純修生 ● 純修生 ● 純修生 ● 純修生 ● 純修生 ● 純修生 ● 純修生 ● 純修生 ● 純修生 ● 純修生 ● 純修生 ● 純修生 ● 純修生 ● 純修生 ● 純修生 ● 純修生 ● 純修生 ● 純修生 ● 純修生 ● 純修生 ● 純修生 ● 純修生 ● 純修生 ● 純修生 ● 純修生 ● 純修生 ● 純修生 ● 純化 ● 100000000000000000000000000000000000                                                                                                    |
| 无可提名的批次         无可提名的批次         I 报名记录       IIIIIIIIIIIIIIIIIIIIIIIIIIIIIIIIIIII                                                                                                    |
| 先可报名的批次          服名记录       調試做费批次 電話       第         対策年級:       2022級, 2021級, 2020級       指名和計算編:       2023-03-04 16:02:00       泉取編律学紙:       09-45/8管理学系:         対策年級:       2023-03-04 16:02:00       泉取編律学紙:       09-45/8管理学系:       工商管理学系:         「総委记录:       二面管理操作学士学位       2023-03-05 16:02:00       泉取編律学紙:       1.16管理学系:         「総委记录:       二面管理操作学士学位       2023-03-05 16:02:00       泉取編律学址:       1.16管理操作学士学位         「総委记录:       二面管理操作学士学位       基礎学生学校:       1.16管理学系:       1.16管理学系:         「 総委记录:       二面管理操作学士学位       基礎学生学校:       1.16管理学系:       1.16管理学系:                                                                                                    |
| 报名记录         消试燃费批次       (1)         开放年级:       2022级、2021级、2020级       报名和加时间。2023-03-04 1602:00       梁取编修学院:       09-经济管理学院:         计放车级:       2023-03-05 1602:00       梁取编修学班:       工商管理编修学士学位         // 燃费记录:       点击:       "缴费," 进行辅修费用缴纳         操作       建图微量:       辅修理集:       辅修电量:       辅修电量:       基修专业方向 ①       载费开始时间 ②       截费结束时间 ③                                                                                                    |
| 测试缴费批次 (10) 开放年级: 2022级, 2021级, 2020级 报名开始时间: 2023-03-04 16:02:00 开放年级: 2022级, 2021级, 2020级 报名和上时间: 2023-03-05 16:02:00 录取编修学址: 工商管理编修学士学位 \$\$\$\$\$\$\$\$\$\$\$\$\$\$\$\$\$\$\$\$\$\$\$\$\$\$\$\$\$\$\$\$\$\$                                                                                                    |
| 开放年级:       2022级, 2021级, 2020级       推名开放时间:       2023-03-04 16:02:00       录取场修专业:       1回管理纳标学士学位         鐵费记录       点击:       "缴费"       进行辅修费用缴纳       2023-03-05 16:02:00       录取场修专业:       工商管理纳标学士学位          操作       星音激素 <ul> <li></li></ul>                                                                                                    |
| 鐵费记录 点击 "缴费"进行辅修费用缴纳<br>□ 操作 是宫微表 ○ 辅修字字词 ○ 辅修字录 ○ 辅修亮系 ○ 辅修专业 ○ 辅修专业方向 ○ 微费开始时间 ○ 微费结束时间 ○                                                                                                    |
| □ 操作 是否邀费 ◆ 辅修学年学期 ◆ 辅修年级 ◆ 辅修院系 ◆ 辅修管业 ◆ 辅修专业 ◆ 辅修专业方向 ◆ 激费开始时间 ◆ 感费结束时间 ◆                                                                                                    |
|                                                                                                    |
| 透電目志         否         2022-2023学年2学期         2022級         09-经济管课学院         工高管课师学…         2023年03月04日 09-43.00         2023年03月07日 18-43.00                                                                                                    |

## 步骤 3: 查看缴费日志

| ▲ 辅修申请                        |                                         | 学生组 ▼                                     | 2 |
|-------------------------------|-----------------------------------------|-------------------------------------------|---|
| 辅修专业报名申请                      |                                         |                                           |   |
| ┃ 可报名批次                       | ,学生繳费信息详情 缴费日志信息 ×                      |                                           |   |
|                               | · ( ) ( ) ( ) ( ) ( ) ( ) ( ) ( ) ( ) ( |                                           |   |
| 报名记录                          | 辅修年級                                    |                                           |   |
| 测试微热批次 (1)                    | 補修院系                                    |                                           |   |
| 开放年级: 2022级,2021级,2020级       | 和IND G JL<br>是否做表 否                     | 郁学院: 09-经济管理学院                            |   |
|                               | 鐵费时间                                    | 都修专业: 工商管理辅修学士学位                          |   |
| 缴费记录                          | 缴费金额                                    |                                           |   |
| □ 操作 是否做费 🔷 辅修学年学期 💠          |                                         | 9 💠 鐵费开始时间 💠 鐵费結束时间 👙                     |   |
| () 機费 日志 否 2022-2023学年2学期 20. |                                         | 2023年03月04日 09:43:00 2023年03月07日 18:43:00 |   |
|                               |                                         |                                           |   |
|                               | 关闭                                      |                                           |   |
|                               |                                         |                                           |   |
|                               |                                         |                                           |   |
|                               |                                         |                                           |   |

# 步骤 4: 支付

| <u> </u> | 辅修申请                                               | 学生组      | - 🙎 |
|----------|----------------------------------------------------|----------|-----|
|          | 辅修专业报名申请                                           |          |     |
|          |                                                    |          |     |
|          | 可报名批次                                              |          |     |
|          | 无可报名的批次                                            |          |     |
|          | 报名记录                                               |          |     |
|          | 测试缴费批次 (112) ×                                     |          |     |
|          | 开放年级 2022级 2021级 2020级 组: 1 财务缴费确认 网络修学院 09 经济管理学院 |          |     |
|          | · · · · · · · · · · · · · · · · · · ·              |          |     |
|          | 鉄袋记录                                               |          |     |
|          | □ 操作 · · · · · · · · · · · · · · · · · ·           | 时间       | \$  |
|          | □ ● ● ● ● ● ● ● ● ● ● ● ● ● ● ● ● ● ● ●            | 18:43:00 |     |

### 步骤 5: 自动跳转财务系统

| ● 小台商演之好大学 缴费平台                                                                                                    |        |           |  |  |  |  |  |
|----------------------------------------------------------------------------------------------------|--------|-----------|--|--|--|--|--|
|                                                                                                    |        |           |  |  |  |  |  |
| 订单号                                                                                                    |        |           |  |  |  |  |  |
| 交易日期                                                                                                    |        |           |  |  |  |  |  |
| 币种                                                                                                    | 人民币    | 认 単信息<br> |  |  |  |  |  |
| 支付类型                                                                                                    | 网银付款 ~ |           |  |  |  |  |  |
| 应收金额                                                                                                    |        |           |  |  |  |  |  |
| ●       ●       ●       ●       ●       ●       ●       ●       ●       ●       ●       ●       ●       ●       ●       ●       ●       ●       ●       ●       ●       ●       ●       ●       ●       ●       ●       ●       ●       ●       ●       ●       ●       ●       ●       ●       ●       ●       ●       ●       ●       ●       ●       ●       ●       ●       ●       ●       ●       ●       ●       ●       ●       ●       ●       ●       ●       ●       ●       ●       ●       ●       ●       ●       ●       ●       ●       ●       ●       ●       ●       ●       ●       ●       ●       ●       ●       ●       ●       ●       ●       ●       ●       ●       ●       ●       ●       ●       ●       ●       ●       ●       ●       ●       ●       ●       ●       ●       ●       ●       ●       ●       ●       ●       ●       ●       ●       ●       ●       ●       ●       ●       ●       ●       ●       ●       ●       ●       ● |        |           |  |  |  |  |  |
| <u>最高等效要繁的</u> 头: ○足 ®否 点击 "下一步"<br>上一步 下一步                                                                                                    |        |           |  |  |  |  |  |
|                                                                                                    |        |           |  |  |  |  |  |

步骤 6:

| <ul><li>● 小台商は</li></ul> | 贫乙 <b>ビメ学 缴费</b> 平台 |          |
|--------------------------|---------------------|----------|
|                          | 直支付<br>二维码<br>使用手机器 | X信扫缴费二维码 |
|                          |                     |          |

步骤 7:

| ● 作商演之好大学 鐵费平台 |                  |          |  |  |  |
|----------------|------------------|----------|--|--|--|
|                |                  |          |  |  |  |
|                | ▲ 支付成功订单信息       |          |  |  |  |
|                | 订单号:             |          |  |  |  |
|                | 支付完成后弹出此页面 对普编号: |          |  |  |  |
|                | 用户名:             |          |  |  |  |
|                | 支付金额             |          |  |  |  |
|                | 支付日期:            |          |  |  |  |
|                | 返回<br>5秒后自       | 打印订单 动返回 |  |  |  |
| 点。             |                  |          |  |  |  |
|                |                  |          |  |  |  |
|                |                  |          |  |  |  |
|                |                  |          |  |  |  |